## 收集日志以排除Expressway上WebRTC的问题

### 目录

<u>简介</u> <u>先决条件</u> <u>要求</u> <u>使用的组件</u> <u>收集日志</u> 将收集的日志上传到TAC案例

## 简介

本文档介绍如何收集日志以排除Expressway上WebRTC的问题。

## 先决条件

#### 要求

Cisco 建议您了解以下主题:

- Cisco Meeting Server(CMS)Server(Expressway)的基本知识。
- •必须已配置CMS WebRTC over Expressway设置。
- •访问CMS、Expressway服务器、PC。

#### 使用的组件

本文档中的信息基于以下软件和硬件版本:

- CMS 服务器
- 思科会议应用(CMA)
- Expressway核心和边缘服务器
- Wireshark或类似软件
- Google Chrome或类似软件
- WinScp或类似软件

本文档中的信息都是基于特定实验室环境中的设备编写的。本文档中使用的所有设备最初均采用原 始(默认)配置。如果您的网络处于活动状态,请确保您了解所有命令的潜在影响。

## 收集日志

步骤1.开始在Expressway服务器上登录。

在Expressway核心和边缘服务器上启动诊断日志记录和tcpdump。

1.导航至"维**护">"诊断">"诊**断日志记录",如图所示。

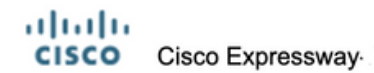

| Status Syste       | n Configuration           | Applications     | Users           | Maintenance                    |                            |     |  |  |  |
|--------------------|---------------------------|------------------|-----------------|--------------------------------|----------------------------|-----|--|--|--|
| Overview           |                           |                  |                 | Upgrade                        |                            |     |  |  |  |
| System mode        |                           |                  |                 | Logging                        |                            |     |  |  |  |
| Selected modes     |                           |                  | Generic - Do yo | Option keys                    |                            |     |  |  |  |
| System information |                           |                  | EXP.E1          | Tools                          |                            |     |  |  |  |
| Up time            |                           |                  | 51 days 19 hou  | Security                       |                            |     |  |  |  |
| Software version   |                           |                  | X12.5.7         | Backup and restore             |                            |     |  |  |  |
| IPv4 address       |                           |                  |                 | Diagnostics Diagnostic logging |                            |     |  |  |  |
| Options            |                           |                  | 101 Rich Media  | Maintenance mode               | System snapshot            | rve |  |  |  |
| Resource usage (la | st updated: 11:30:58 IST) |                  |                 | Language                       | Incident reporting         |     |  |  |  |
| Registered calls   |                           | Current video    |                 | Serviceability                 | Advanced                   |     |  |  |  |
|                    |                           | Current audio (S | SIP)            | Restart options                | Hybrid Services Log Levels |     |  |  |  |

2.选中"记录时**采用tcpdump"复选框**,如图所示,然后在"开始新日**志"按**钮上选择,如图所示。

| tatus S    | System          | Configuration | Applications | Users | Maintenance |                              |   |
|------------|-----------------|---------------|--------------|-------|-------------|------------------------------|---|
| Diagnost   | ic logging      | 1             |              |       |             |                              |   |
| Logging st | atus            |               |              |       |             |                              |   |
| Status     |                 |               |              |       |             | The previous log has expired |   |
| Marker     |                 |               |              |       |             |                              | ( |
|            |                 |               |              |       |             | Add marker                   |   |
| <b>T</b> 1 | nn while leadir |               |              |       |             |                              |   |

步骤2.在本地PC上开始数据包捕获。

在Wireshark应用的帮助下,在本地PC上开始数据包捕获。

1.导航至"**捕获">**"选项",选择PC访问网络所通过的接口,然后选择"**启**动",如图所示。

| The Wireshark Network Ana                                                                                                    | lyzer<br>hyra Anabira Statistics Tal | anhony Wirelaw To       | alt Halo      |             |             |              |                |                 |      |
|----------------------------------------------------------------------------------------------------|--------------------------------------|-------------------------|---------------|-------------|-------------|--------------|----------------|-----------------|------|
|                                                                                                    |                                      | ् 📃 Q Q Q I             |               |             |             |              |                |                 |      |
| Apply a display filter <ctrl- :<="" td=""><td>&gt;</td><td></td><td></td><td></td><td></td><td></td><td></td><td></td><td></td></ctrl-> | >                                    |                         |               |             |             |              |                |                 |      |
|                                                                                                    |                                      |                         |               |             |             |              |                |                 |      |
|                                                                                                    | 📕 Wireshark - Capture Interfa        | ces                     |               |             |             |              |                | ?               | ×    |
|                                                                                                    | Input Output Options                 |                         |               |             |             |              |                |                 |      |
|                                                                                                    | Interface Traffic                    | Link-Javer Header       | Promissuous S | inanian (R) | Ruffer (MR) | Monitor Mode | Conture Filter |                 |      |
|                                                                                                    | > Ethernet0 1                        | Ethernet                | ☑ d           | lefault     | 2           | -            |                |                 |      |
|                                                                                                    |                                      |                         |               |             |             |              |                |                 |      |
|                                                                                                    |                                      |                         |               |             |             |              |                |                 |      |
|                                                                                                    |                                      |                         |               |             |             |              |                |                 |      |
|                                                                                                    |                                      |                         |               |             |             |              |                |                 |      |
|                                                                                                    |                                      |                         |               |             |             |              |                |                 |      |
|                                                                                                    |                                      |                         |               |             |             |              |                |                 |      |
|                                                                                                    |                                      |                         |               |             |             |              |                |                 |      |
|                                                                                                    |                                      |                         |               |             |             |              |                |                 |      |
|                                                                                                    |                                      |                         |               |             |             |              |                |                 |      |
|                                                                                                    |                                      |                         |               |             |             |              |                |                 | =    |
|                                                                                                    | Enable promiscuous mode of           | on all interfaces       |               |             |             |              |                | Manage Interfac | 85   |
|                                                                                                    | Capture filter for selected inter    | faces: 📙 Enter a captur | e filter      |             |             |              | *              | Compile B       | PFs  |
|                                                                                                    |                                      |                         |               |             |             |              | Start          | Close He        | lp l |

步骤3.重新创建问题。

在新选项卡中,借助Google Chrome浏览器,在Expressway上重新创建WebRTC的实际问题。

N

步骤4.从CMA WebRTC应用收集诊断日志。

1.选择诊断按钮,如图所示。

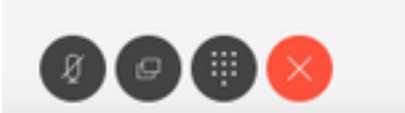

2.然后在弹出的诊断框中输**入问**题说明,然后选择确定,如**图**所示。

| Diagnostics       | $\times$ |
|-------------------|----------|
| Issue description |          |
|                   |          |
|                   | 1.       |
| Cancel            | OK       |

2.然后,选择图**像中**所示的"电子邮件"按钮,并将输出另存为文本文件。

| •••                          |   | Cisco Meeting App | • × | +                                     |
|------------------------------|---|-------------------|-----|---------------------------------------|
| $\leftarrow \   \rightarrow$ | c | A Not Secure      |     | a/?lang=en-US                         |
|                              |   |                   |     | ✓ Call diagnostics sent Email Dismiss |

步骤5.从Expressway服务器停止并下载日志捆绑包。

1.在Expressway核心和边缘服务器上停止诊断日志记录。要执行此操作,请选择**停止**日志记录,如 图所示。

# CISCO Cisco Expressway-C

| Status    | System         | Configuration    | Users | Maintenance                        |   |
|-----------|----------------|------------------|-------|------------------------------------|---|
| Diagno    | stic loggi     | ng               |       |                                    |   |
| Logging   | status         |                  |       |                                    |   |
| Status    |                |                  |       | In progress                        |   |
| Started l | ogging at      |                  |       | Monday 25th of May 2020 01:00:25 P | м |
| Stopped   | logging at     |                  |       |                                    |   |
| Marker    |                |                  |       |                                    |   |
|           |                |                  |       | Add marker                         |   |
| Take tcp  | dump while log | ging             |       | I (1)                              |   |
| Start new | Stop log       | ging Collect log |       |                                    |   |

2.然后选择"收**集日志**"按钮,然后选择"下载"(如图所示)以下载捕获的诊断日志捆绑包。

| rano topoorni  | p mino rogginig          |
|----------------|--------------------------|
| Start new log  | Stop logging Collect log |
| Log collection | n status                 |
| Download log   |                          |

步骤6.从CMS服务器下载日志捆绑包。

借助WinScp或类似的SFTP客户端软件、管理员凭证登录CMS服务器,并将**logbundle.tar.gz下载**到 本地PC。

| Name                 | Size       | Changed               | Rights | Owner |
|----------------------|------------|-----------------------|--------|-------|
| ACANO-MIB.txt        | 4 KB       | 3/29/2017 5:05:09 PM  | rr     | admin |
| ACANO-SYSLOG-MIB.txt | 2 KB       | 3/29/2017 5:23:32 PM  | rr     | admin |
| 📄 audit              | 12,568 KB  | 4/17/2017 12:07:05 PM | rr     | admin |
| 🥁 boot.json          | 103 KB     | 4/13/2017 3:03:11 PM  | rr     | admin |
| 📔 cms.lic            | 108 KB     | 4/17/2017 12:07:01 PM | rr     | admin |
| cmsrtp1.cer          | 108 KB     | 4/13/2017 4:15:13 PM  | rr     | admin |
| cmsrtp1.csr          | 108 KB     | 4/13/2017 4:07:00 PM  | rr     | admin |
| cmsrtp1.key          | 108 KB     | 4/13/2017 4:07:00 PM  | rr     | admin |
| combinedserver.cer   | 108 KB     | 4/13/2017 4:31:07 PM  | rr     | admin |
| 🥁 live.json          | 108 KB     | 4/17/2017 12:07:01 PM | rr     | admin |
| log                  | 94,024 KB  | 4/17/2017 12:07:05 PM | rr     | admin |
| logbundle.tar.gz     | 1 KB       | 4/17/2017 12:07:05 PM | rr     | admin |
| upgrade.img          | 213,212 KB | 4/4/2017 12:10:03 PM  | rr     | admin |
| vdepee-ca.cer        | 108 KB     | 11/29/2016 4:55:55 PM | rrr    | admin |

步骤7.在本地PC上停止并保存数据包捕获。

如图所示,在Wireshark上选择Stop packet capture with Red按钮,然后将数据包捕获文件保存到安全位置。

| 🙇 Ca                       | apturing | g from E | therne | t0      |         |            |                   |          |          |        |     |
|----------------------------|----------|----------|--------|---------|---------|------------|-------------------|----------|----------|--------|-----|
| File                       | Edit     | View     | Go     | Capture | Analyze | Statistics | Telephony         | Wireless | Tools H  | lelp   |     |
| 1                          | 1        | •        |        | XC      | ۹ 🗢 ۱   | ⇒ 🖻 🖗      | <u>&amp;</u> ⊒  ≣ | €, €, €  | Q. 😟     |        |     |
| And stop capturing packets |          |          |        |         |         |            |                   |          |          | _      |     |
| Mo.                        |          | Timo     | parrie | Source  |         |            | Dectiontion       |          | Destacal | Longth | Tel |

步骤8.从本地PC收集系统诊断日志。

• 在Windows上,在命令提示符**下运**行命令"dxdiag",然后选择**Save All Information...**按钮,以便 将输出保存在打开的窗口中,如图所示。

| Administrator: C:\Windows\system32\cmd.exe                                               | DirectX Diagnostic Tool                                                                                                    | -                 |            | $\times$ |
|------------------------------------------------------------------------------------------|----------------------------------------------------------------------------------------------------|-------------------|------------|----------|
| Microsoft Windows [Version 10.0.14393]<br>(c) 2016 Microsoft Corporation. All rights re: | System Display Sound Input                                                                                                    |                   |            |          |
| C:\Users\Administrator>dxdiag                                                            | This tool reports detailed information about the DirectX components and drivers installed on your system.                                  |                   |            |          |
| C:\Users\Administrator>                                                                  | If you know what area is causing the problem, click the appropriate tab above. Otherwise, you can use the "Ne visit each page in sequence. | it Page" buttor   | n below to |          |
|                                                                                          | System Information                                                                                                    |                   |            |          |
|                                                                                          | Current Date/Time: Monday, May 25, 2020, 12:36:05 PM                                                                                       |                   |            |          |
|                                                                                          | Computer Name: WIN-COVELM6PDTG                                                                                                    |                   |            |          |
|                                                                                          | Operating System: Windows Server 2016 Standard 64-bit (10.0, Build 14393)                                                                  |                   |            |          |
|                                                                                          | Language: English (Regional Setting: English)                                                                                              |                   |            |          |
|                                                                                          | System Manufacturer: VMware, Inc.                                                                                                    |                   |            |          |
|                                                                                          | System Model: VMware Virtual Platform                                                                                                    |                   |            |          |
|                                                                                          | BIOS: PhoenixBIOS 4.0 Release 6.0                                                                                                    |                   |            |          |
|                                                                                          | Processor: n/a                                                                                                    |                   |            |          |
|                                                                                          | Memory: 24576MB RAM                                                                                                    |                   |            |          |
|                                                                                          | Page file: 4026MB used, 24132MB available                                                                                                  |                   |            |          |
|                                                                                          | DirectX Version: DirectX 12                                                                                                    |                   |            |          |
|                                                                                          | Check for WHQL digital signatures                                                                                                    |                   |            |          |
|                                                                                          | DxDiag 10.00.14393.0000 64-bit Unicode Copyright © M                                                                                       | icrosoft. All rig | hts reserv | red.     |
|                                                                                          | Help Next Page Save All Information.                                                                                                    |                   | Exit       |          |
|                                                                                          |                                                                                                    |                   |            |          |

• 在Mac上,

1.导航至**菜单栏**>关于此Mac的Apple菜单,然后选**择系统报告……** 

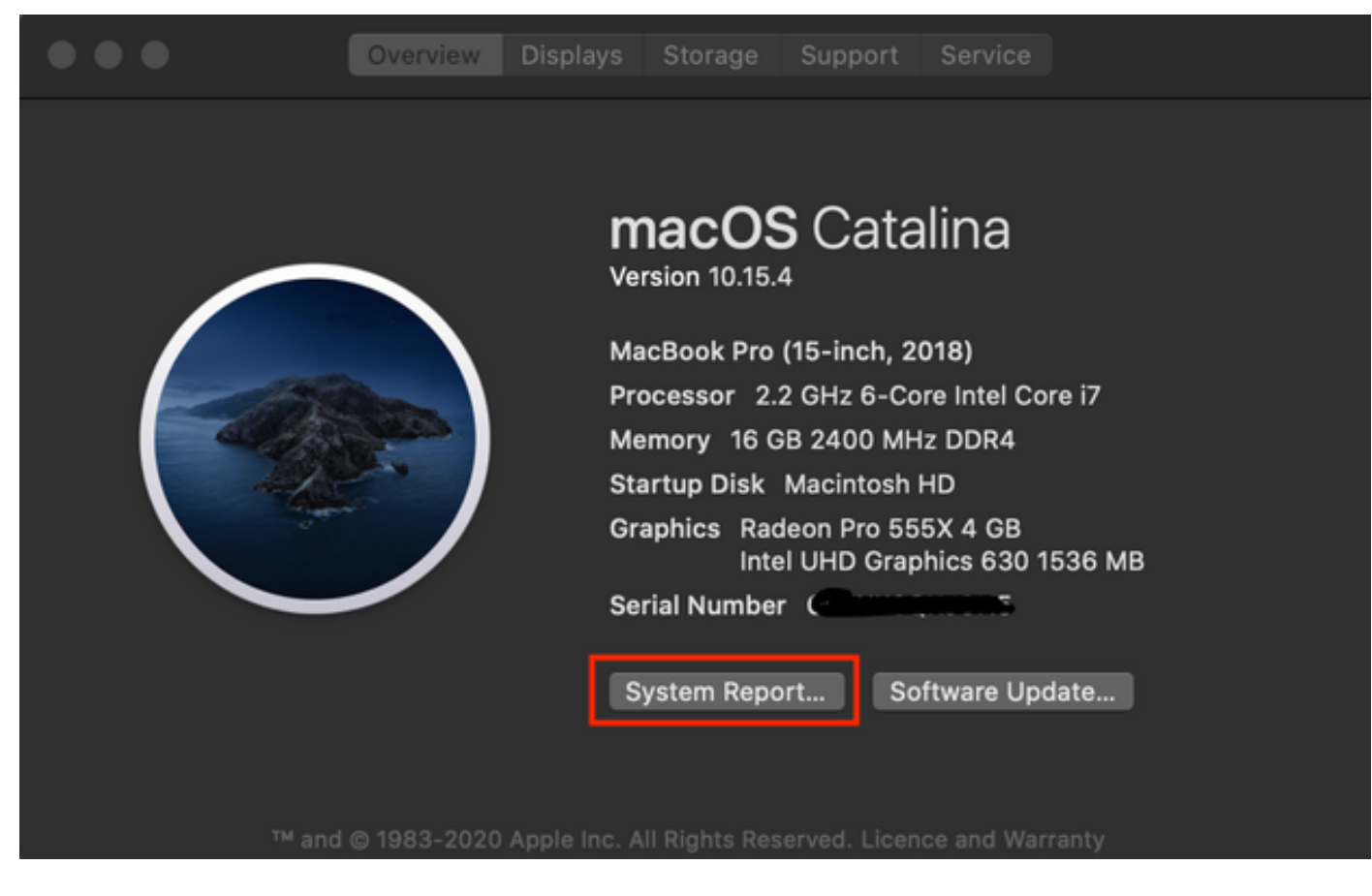

2.然后,在打开的新对话框中,导航至"**文件">"**保存"以保存系统报告。

| Ś | System Information | File            | Edit                   | Window                     | Help          |                                                                                                    |                         |
|---|--------------------|-----------------|------------------------|----------------------------|---------------|----------------------------------------------------------------------------------------------------|-------------------------|
|   |                    | Sho<br>Op<br>Op | ow Sys<br>en<br>en Rec | tem Report<br>ent          | жn<br>жо<br>▶ |                                                                                                    |                         |
|   |                    | Clo<br>Sav      | ose<br>ve              |                            | ₩W<br>₩S      |                                                                                                    |                         |
|   |                    | Ref<br>Sho      | fresh Ir<br>ow Les     | nformation<br>s Informatio | ЖR<br>n       | Favourit                                                                                                    | Hardwar<br>ATA          |
|   |                    | Ser<br>Spe      | nd to A<br>eak Se      | pple<br>rial Number        | ¥4            | (initial content of the second second | Apple<br>Audic<br>Bluet |
|   |                    | Pri             | nt                     |                            | ЖР            | Do<br>Do                                                                                                    | Came<br>Card            |

### 将收集的日志上传到TAC案例

借助此处提供的步骤,将下载的诊断日志捆绑包从Expressway、数据包捕获、系统诊断日志和 CMA WebRTC诊断日志从本地PC上传到TAC<u>案例</u>。